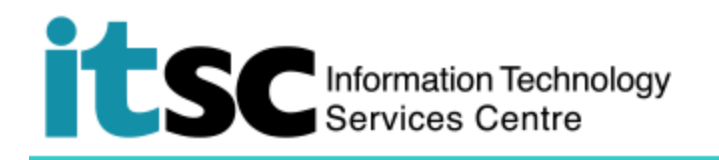

## Connect/ Use to CUHK1x Wi-Fi Service on Mac

(This user guide is applicable to OS X 10.7 or above)

## Table of Content

A. Detect Wi-Fi Signal of CUHK1x and connect to CUHK1x ......1

## A. Detect Wi-Fi Signal of CUHK1x and connect to CUHK1x

| 1. Click at the top menu bar. You will see a list of |                                                                     |  |  |
|------------------------------------------------------|---------------------------------------------------------------------|--|--|
| available wireless networks.                         | 🛜 🛋 🕮 90% [½]• Fri 5:00 PM UST                                      |  |  |
|                                                      | Wi-Fi: Looking for Networks                                         |  |  |
| Select <b>CUHK1x</b> .                               | Turn Wi-Fi Off                                                      |  |  |
|                                                      | CSI                                                                 |  |  |
|                                                      | CSL Auto Connect                                                    |  |  |
|                                                      | CUguest                                                             |  |  |
|                                                      | CUHK                                                                |  |  |
|                                                      | CUHK1x                                                              |  |  |
|                                                      | CUHKa                                                               |  |  |
|                                                      | eduroam                                                             |  |  |
|                                                      | Wi-Fi.HK via CUHK                                                   |  |  |
|                                                      | Y5ZONE 🛜<br>Join Other Network                                      |  |  |
|                                                      |                                                                     |  |  |
|                                                      |                                                                     |  |  |
|                                                      | Open Network Preferences                                            |  |  |
|                                                      |                                                                     |  |  |
| 2. The login window will be promoted. Enter your     |                                                                     |  |  |
| CUHK email address* for username and your            | The Wi-Fi network "CUHK1x" requires WPA2<br>enterprise credentials. |  |  |
| OnePass (CWEM) password                              |                                                                     |  |  |
|                                                      | Username: staff@cuhk.edu.hk                                         |  |  |
| *Studente: Student ID@link cubk edu bk for           | Password: OnePass password                                          |  |  |
|                                                      | Show password                                                       |  |  |
| students                                             |                                                                     |  |  |
| E.g. <u>1155xxxxx@link.cuhk.edu.hk</u>               | Cancel Join                                                         |  |  |
|                                                      |                                                                     |  |  |
| Staff: Staff-alias@cuhk.edu.hk for staff             |                                                                     |  |  |
| E.g. <u>chantaiman@cuhk.edu.hk</u>                   |                                                                     |  |  |
|                                                      |                                                                     |  |  |

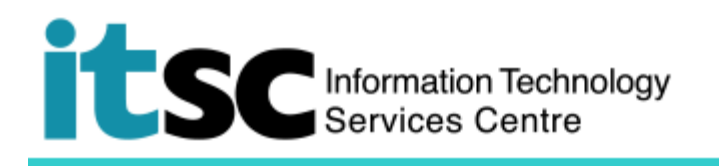

| 3. Check <b>Remember this network</b> so you can automatically connect to CUHK1x next time when a signal is detected. | (((. | The Wi-Fi netw<br>enterprise cred | he Wi-Fi network "CUHK1x" requires WPA2<br>nterprise credentials. |  |
|----------------------------------------------------------------------------------------------------|------|-----------------------------------|-------------------------------------------------------------------|--|
|                                                                                                    |      | Username:                         |                                                                   |  |
|                                                                                                    |      | ⊂ Sh<br>✓ Re                      | now password<br>emember this network                              |  |
|                                                                                                    | ?    |                                   | Cancel Join                                                       |  |

Prepared by: User Support Services, Information Technology Services Centre

Last Update: 09 May 2018

Copyright © 2018. All Rights Reserved. Information Technology Services Centre,

The Chinese University of Hong Kong